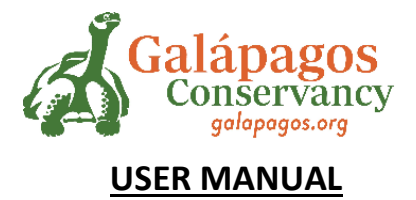

# FOR PROJECT APPLICATION

## <u>Step 1</u>

- Login to: galapagos grants (webportalapp.com)
- Homepage

| → C O A https://webportalapp.com/sp                                                                                                    | /login/galapagos_grants                   | ☆                     | 0           | ) ≡      |
|----------------------------------------------------------------------------------------------------|-------------------------------------------|-----------------------|-------------|----------|
|                                                                                                    | Galápagos<br>Conservancy<br>galapagos.org |                       |             |          |
|                                                                                                    |                                           |                       | 0           |          |
| Galapagos Conservation Grant Program<br>Sign In/Sign Up Instructions                                                                                                    | Sign In<br>Email                          |                       |             |          |
| For New Users:<br>By clicking Sign Up, you will be prompted to enter<br>your email address and create a password. Once you<br>have chosen your password, your account will be<br>created and you will gain access to the portal.                                              | Password<br>Log In                        | Forgot your password? |             |          |
| For Returning Users:<br>Sign into the portal using the email address and the<br>password you created when you originally signed up<br>for the portal. If you have forgotten your password,<br>click "Forgot your password?" and follow the<br>prompts to reset your password. | Need an Account?                          |                       | Provide and | - Torbas |

## Step 2

## • Change the language if necessary

| $\rightarrow$ G                                              | O A https://webportalapp.com/sp/login/g                                                                           | jalapagos_grants                          | ☆                     |   | ${igodot}$  | =         |
|--------------------------------------------------------------|----------------------------------------------------------------------------------------------------|-------------------------------------------|-----------------------|---|-------------|-----------|
|                                                              | G                                                                                                    | Galápagos<br>Conservancy<br>galapagos.org |                       |   |             |           |
|                                                              |                                                                                                    |                                           |                       | • |             |           |
| Galapagos Co                                                 | onservation Grant Program                                                                                         | Sign In                                   | Spanish               | 1 |             |           |
| Sign In/Sign L                                               | Jp Instructions                                                                                                   | Email                                     |                       |   |             |           |
| For New Users:                                               | :                                                                                                    |                                           |                       |   |             |           |
| By clicking Sign                                             | Up, you will be prompted to enter                                                                                 | Password                                  |                       |   |             |           |
| your email addre<br>have chosen you                          | ess and create a password. Once you<br>ur password, your account will be                                          |                                           | ۲                     |   |             |           |
| created and you                                              | will gain access to the portal.                                                                                   | Log In                                    | Forgot your password? |   |             |           |
| For Returning L                                              | Users:                                                                                                    | Need an Account?                          |                       |   |             |           |
| Sign into the por<br>password you cr<br>for the portal. If y | rtal using the email address and the<br>reated when you originally signed up<br>you have forgotten your password, | Sign Up                                   |                       | ſ |             |           |
| click "Forgot yo<br>prompts to reset                         | ur password?" and tollow the<br>t your password.                                                                  |                                           |                       |   | Phased - Te | )<br>1944 |

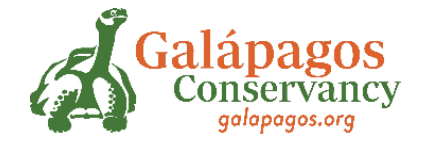

## <u>Step 3</u>

• Create Username and password and REGISTER

| Galapagos Conservation Grant Program                                                            | Sign Up                                                                                                    |   |
|-------------------------------------------------------------------------------------------------|----------------------------------------------------------------------------------------------------|---|
| Sign In/Sign Up Instructions                                                                    | Enter an email address and choose a password to create a new account.                                              |   |
| For New Users:                                                                                  | Email                                                                                                    |   |
| By clicking Sign Up, you will be prompted to                                                    | elcomando85@hotmail.es                                                                                             |   |
| enter your email address and create a password.                                                 | Password                                                                                                    |   |
| account will be created and you will gain access                                                | •••••••••••••••••••••••••••••••••••••••                                                                            |   |
| to the portal.                                                                                  | <ul> <li>Must contain at least one lowercase letter</li> <li>Must contain at least one unpercase letter</li> </ul> |   |
| For Returning Users:                                                                            | Must contain one number<br>Must be between 8 and 32 characters                                                     |   |
| Sign into the portal using the email address and                                                | Must not be an email address                                                                                       |   |
| the password you created when you originally<br>signed up for the portal. If you have forgotten | Confirm password                                                                                                   |   |
| your password, click "Forgot your password?"                                                    | •••••••                                                                                                    |   |
| and follow the prompts to reset your password.                                                  | Passwords must match                                                                                               |   |
|                                                                                                 | Sign Up                                                                                                    | _ |

## <u>Step 4</u>

• Click on: "Create a Profile to start"

| ÷           | → C O A https://webportalapp.com/sp/home/galapagos_grants                                                                                                    | ☆                                                                                  |                |        |
|-------------|----------------------------------------------------------------------------------------------------|------------------------------------------------------------------------------------|----------------|--------|
| P<br>I      | Galápagos<br>Conservancy<br>galapagos.org                                                                                                    |                                                                                    |                | -<br>- |
|             | Homepage                                                                                                    | Welcome, elcomando85@hotmail.es                                                    | ¢ 0            |        |
| 44 58 66 66 | DISCLAIMER: This website is being translated through "machine translation" powered by Google.<br>By selecting a language from the menu in the upper right, you are asking for pages on this portal to be converted into<br>machine translation, the conversion is not context-sensitive and may not fully convert text into its intended meaning<br>accuracy of the converted text nor are we liable for any resulting issues.<br>Please click "+Create a Profile to Get Started" to begin. You can always edit your Profile by clicking "Edit". | o a language other than English. As with<br>. Galapagos Conservancy cannot guarani | any<br>tee the |        |
| 2           |                                                                                                    |                                                                                    |                |        |
| -           | Create a Profile to Get Started                                                                                                    |                                                                                    |                |        |
| https:/     | /webportalapp.com/sp/profile_input/galapagos_grants                                                                                                    |                                                                                    |                | *      |

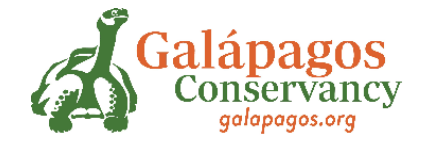

## <u>Step 5</u>

• Complete the data required to create the Profile

| ÷ | $\rightarrow$ C           | O A https://webportalapp.com/sp/profile_input/galapagos_grants | ☆     |           | = |
|---|---------------------------|----------------------------------------------------------------|-------|-----------|---|
|   | Profile -                 | Save Draft                                                     | Creat | e Profile | ^ |
| P |                           |                                                                |       |           |   |
|   |                           |                                                                |       |           |   |
|   | First Name *              |                                                                |       |           |   |
|   |                           |                                                                |       |           |   |
|   | Last Name *               |                                                                |       |           |   |
|   | WhatsApp Numbe            | भ                                                              |       |           |   |
|   |                           |                                                                |       |           |   |
|   | Email *                   |                                                                |       |           |   |
|   |                           |                                                                |       |           |   |
|   | How do you prefe          | r us to contact you? *                                         |       |           |   |
|   | O WhatsApp                |                                                                |       |           |   |
|   | <ul> <li>Email</li> </ul> |                                                                |       |           |   |
|   | Gender *                  |                                                                |       |           | ~ |

## <u>Step 6</u>

• Read the instructions and click START

| C     C     A https://webportalapp.com/sp/home/ You cannot move forward until you have completed your Profile.                                                                                                    | /galapagos_grants                                                                                                  | 8 ☆                   |        | ◙ |  |
|----------------------------------------------------------------------------------------------------|----------------------------------------------------------------------------------------------------|-----------------------|--------|---|--|
| Profile                                                                                                    | Complete                                                                                                    |                       | Edit   |   |  |
| To begin, click "+Get Started" below.When you return to this H<br>ubmission card.                                                                                                    | Homepage, you can see the status of your submission by the col                                                     | lored status bar belo | ow the |   |  |
| <ul> <li>If the status bar is gray, your submission is under review,</li> <li>If the status bar is blue, there is an action required. Click</li> <li>If the status bar is red, there is an error. Please reach out</li> </ul> | and no action needs to be taken.<br>on the Submission Card to complete.<br>t to the Administrator of this program. |                       |        |   |  |
| +                                                                                                    |                                                                                                    |                       |        |   |  |
| Get Started                                                                                                    |                                                                                                    |                       |        |   |  |
|                                                                                                    |                                                                                                    |                       |        |   |  |

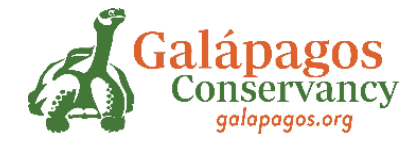

## <u>Step 7</u>

- Once the 3 steps on the page are complete, the word COMPLETED appears in green.
- When you are SURE that you have completed all the information of your project, click SUBMIT\*

\*Once the information has been delivered, it cannot be modified.

| $\leftarrow \rightarrow$ | C           | A https://webportalapp.com/sp/workflow/galapagos_grants                                                                                                    |          | * 🛛 =    |
|--------------------------|-------------|----------------------------------------------------------------------------------------------------|----------|----------|
|                          |             | Admisión de aplicaciones                                                                                                    |          | Entregar |
|                          | Com<br>boté | plete cada paso que se detalla a continuación. Cuando se complete cada paso de este envi<br>n "Enviar" a la derecha se volverá verde y se podrá hacer clic en él. | io, el   | <u>۲</u> |
|                          |             | IMPORTANTE:                                                                                                    |          |          |
|                          | Ele         | nvío no se envía por completo hasta que haga clic en el botón verde "Enviar". Una vez que haga c<br>"Enviar", el envío ya no será editable.                       | clic en  |          |
|                          |             | Paso 1 Aplicación                                                                                                    | Completo | Editar   |
|                          |             | Una vez que haya completado su solicitud, complete los pasos 2 y 3 que se enumeran a<br>continuación.                                                             | <u> </u> |          |
|                          |             | Paso 2 Objetivos y resultados                                                                                                    | Completo | Editar   |
|                          |             | El programa de subvenciones de Galápagos requiere que los solicitantes ingresen al menos un<br>objetivo y actividades asociadas.                                  |          |          |
|                          |             | Paso 3 Partidas presupuestarias                                                                                                    | Completo | Editar   |

#### <u>Step 8</u>

• Once the form has been completed and submitted, the following message should appear:

This has been submitted.

#### <u>Step 9</u>

• When the application is sent and submitted, this is how your screen should look:

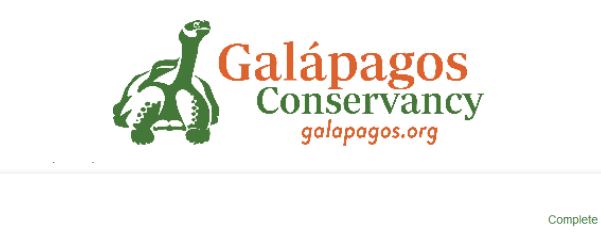

Edit

To begin, click "+Get Started" below. When you return to this Homepage, you can see the status of your submission by the colored status bar below the submission card.

- If the status bar is gray, your submission is under review, and no action needs to be taken.
   If the status bar is blue, there is an action required. Click on the Submission Card to complete
- If the status bar is blue, there is an action required. Click on the Submission Card to complete
   If the status bar is red, there is an error. Please reach out to the Administrator of this program.

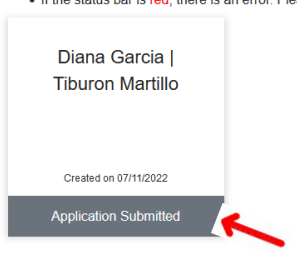

Profile

• Otherwise, you must return to fill out the form correctly.

## How to download your application

1.- To download your application you must click on the application submitted on the previous page.

| in, click "+Get Started" belo | w. When you return to this Homepage, you can see the status of your submission by the colored status bar below the submission card. |
|-------------------------------|----------------------------------------------------------------------------------------------------|
| the status bar is blue, there | is an action required. Click on the Submission Card to complete                                                                     |
| the status bar is red, there  | is an error. Please reach out to the Administrator of this program.                                                                 |
|                               |                                                                                                    |
| Diana Garcia                  |                                                                                                    |
| Tiburon Martillo              |                                                                                                    |
|                               |                                                                                                    |
|                               |                                                                                                    |
|                               |                                                                                                    |
| Created on 07/11/2022         |                                                                                                    |
| Application Submitted         |                                                                                                    |
| rippileation oublinitied      |                                                                                                    |
|                               |                                                                                                    |

2.- press on view

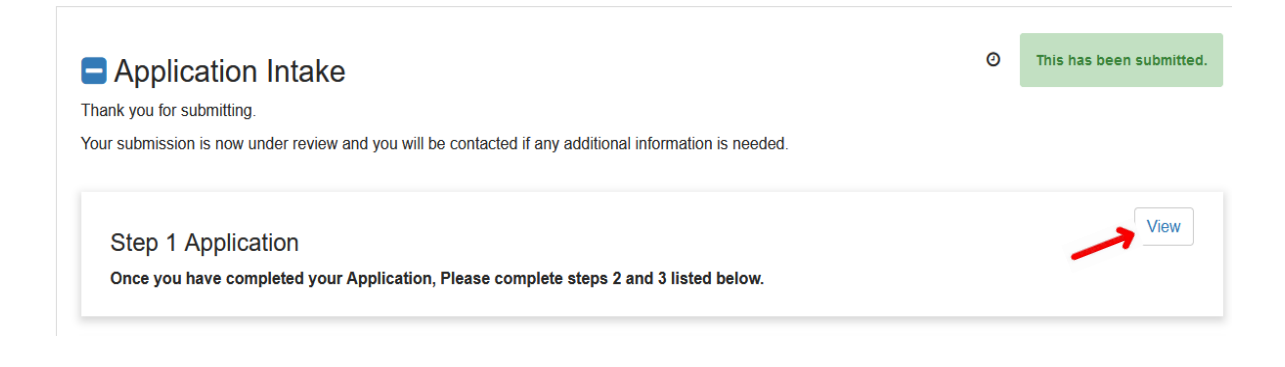

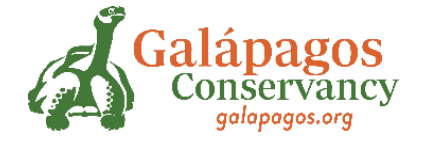

3.- Ctrl+P, select save as PDF, and you will be able to get your application in digita

| galapagos_s | nama langa://webportalapp.com/spinal_iban_primary_riew/galapagos_granit.                                    | î î | Imprimir                         | 6 hojas de papel |
|-------------|----------------------------------------------------------------------------------------------------|-----|----------------------------------|------------------|
| (/s         | p/galapagos_grants                                                                                          |     | Destino Guardar como Orientación | PDF              |
|             | Step 1 Application -                                                                                        |     | Vertical D                       | Horizontal       |
|             | Close (/sp/workflow/galapagos_grants?path=40390952)                                                         |     | Páginas                          |                  |
| L           | Please complete all required fields.                                                                        |     | Todo                             |                  |
|             | You can save as a draft and return later to complete by clicking "Save Draft" at the bottom of<br>the page. |     | 1000                             | Ť                |
|             | When you are ready to submit this step, please click the blue "Mark Complete" button at the                 |     | Modo de color                    |                  |
|             | bottom of the page.                                                                                         |     | Color                            | ~                |